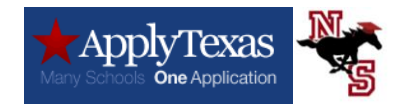

#### You must first apply to San Jacinto College by going to goapplytexas.org

Step #1: Create Your Account

- → Click "Get started" for new account
- → Create "Username and Password". Make sure you have access to that email account because they email you to verify.
- → Enter all of your personal information
- → Write down your "Username and Password" in your phone notes.

Click on "Verify email" by checking your email and verifying by selecting the link

# You must go to your email and verify the link they sent you. Then log back in to APPLY TEXAS

Step #2: Sign In with your username and password

- → Select "Start/Edit profile"
- → **Create** your profile:
- → Your information; Please make sure it matches the label you were given in your English class. You MUST type your Social Security number if you have one. Your counselors have your social security number; we can provide it. If you don't, leave it blank.
- → Birthday and location

 $\rightarrow$  Are you a U.S. Citizen?

**Answer Yes;** if that applies to you. Then answer demographic questions about race, ethnicity and gender.

Answer No; if you are not.

- > Then select which country you are a citizen of.
- If you know you have a Permanent residence, select yes. If you don't know, select no.

Permanent Resident (answered Yes)

Not a Permanent Resident (answered No)

| Date card was issued                                                       | Select country you are a resident of |
|----------------------------------------------------------------------------|--------------------------------------|
| Alien Number                                                               | Answer No                            |
| **Once accepted send front and back copy of residency card to admissions** | Yes- to 36 months prior              |

- → Permanent Street Address; if you do not know your address please ask your counselor. Verify the address by clicking Click to Verify Address
- → Physical Address; SKIP IT
- → Phone number; ENTER YOUR NUMBER or a Number you can be reached at. MUST answer the preferred phone type or it will not let you continue.
- → Emergency Contact.

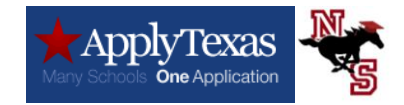

**High school**; you must type in North Shore Senior High (select the Houston TEXAS one)

Graduation date; 05/31/ (put your graduation year)

| reset selec          | ted school details, type 'reset search' in the search box |
|----------------------|-----------------------------------------------------------|
| Q                    | Enter high school name or city                            |
| Mana                 |                                                           |
| Yours                | SCHOOL: NORTH SHORE SENIOR HIGH SCHOOL - HOUSTON, TX (US) |
|                      | Craduation Data 8                                         |
| xpected              |                                                           |
|                      | Graduation Date                                           |
| 05/28/               | 2023                                                      |
| 05/28/<br>Enter your | 2023<br>graduation date (MM/DD/YYY).                      |
| 05/28/<br>Enter your | 2023<br>graduation date (MM/DD/YYYY).                     |
| 05/28/<br>Enter your | 2023<br>graduation date (MM/DD/YYYY).<br>High Schools     |

→ Have you ever taken any college courses? Answer as it applies to you

Hit Done

## You are NOT DONE you just created a profile you must now go fill out the application(s)

Step #3: Create Application for Admissions **Select** "★ApplyTexas"

- → Click on "Start/Edit Applications"
- → Click "Start a new application"
- → Click on "2 year college admissions application and San Jacinto College"
- → Application type choose Dual Credit
- → Semester choose Fall 2023
- → Choose Major you will all select General Studies A.A.
- → Select Regular deadline

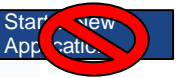

NEXT Page scroll down DO NOT select the button that says

You will see this blue box. Click on the plus Sign next to the admissions application.

|                           |                  |                      |            | 7 |
|---------------------------|------------------|----------------------|------------|---|
| San Ja                    | cinto Comr       | nunity Co            | llege      |   |
| Fall 202                  |                  |                      |            |   |
| Two Yea                   | r (Auto Techn    | ology AAS            | <b>)</b> ) |   |
| Application<br>Status: St | ID: 2200152523   | }<br>• 0             |            |   |
| Deadline:                 | 08/23/2022 (Re   | e ()<br>gular Deadli | ne)        |   |
|                           |                  |                      |            |   |
| + Adn                     | issions applicat | tion                 |            |   |
|                           |                  |                      |            |   |

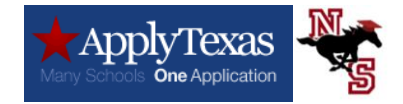

→ Then you will click on the exclamation point next to two-year questions (as pictured below)

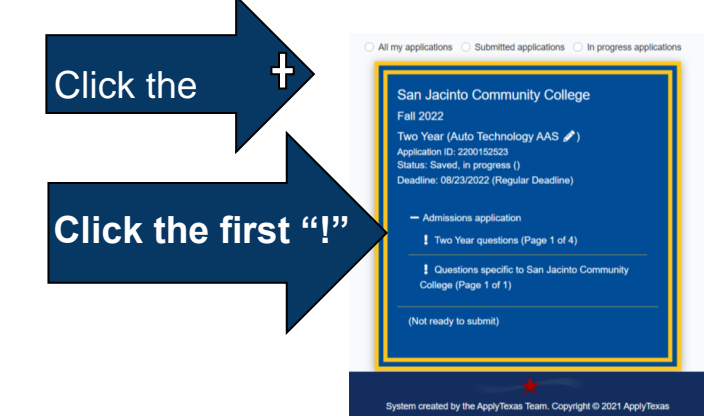

#### Answer the following questions as they apply to you.

- → Dual Credit
- → Earn an Associate's degree
- → Enter parent information as it applies
- → United States
- → Texas
- → Next two questions **Yes**; last question about 12 months prior to applying answer **NO**.

Then hit the next button.

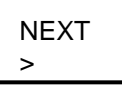

## Extracurricular section not required

→ HIT NEXT

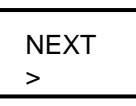

## Community/ Volunteer Service section not required

→ HIT NEXT

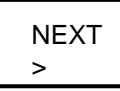

#### Talents, Awards, Honors section not required

NEXT → HIT NEXT > Done Hit Done

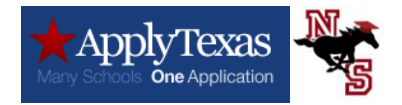

#### AGAIN this page will appear

NEXT Page scroll down DO NOT select the button that says

Click the plus sign

You will see this blue box. Click on the plus

Sign next to the admissions application.

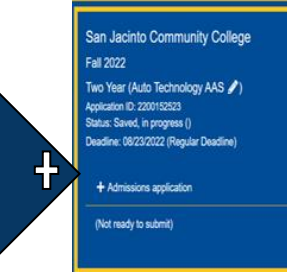

licativ

You will see this blue box. Click on the second exclamation point.

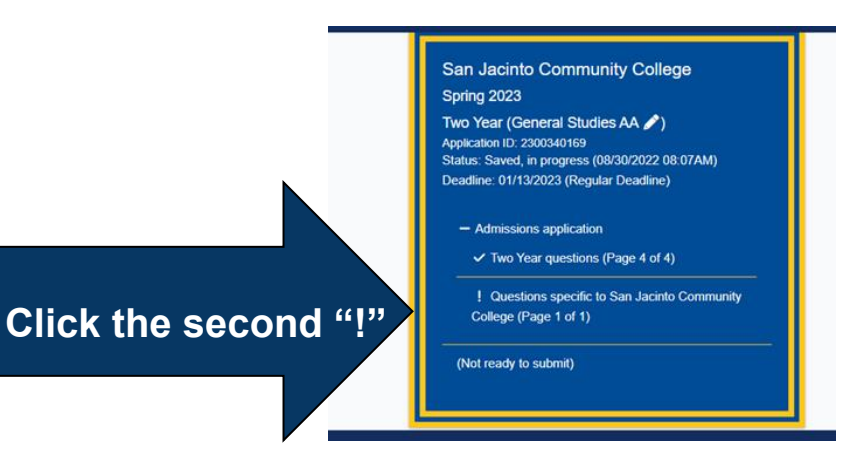

#### Campus

→ North (is next door)

#### **Student Classification**

→ Grade level you will be in 2023-2024

#### **Student Visa**

→ No (if you are a US resident)

#### **Social Security Statement**

→ Click the circle that you understand

#### Veteran

→ Answer No (this is about you the student the answer is No)

#### Veteran Benefits

→ Answer No (if your parents did not serve in the military

#### **Dual Credit/ Early College HS**

Enter your GP ISD ID number with no GP in it (700000)

Hit Done

AGAIN this page will appear

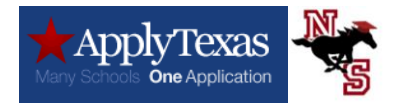

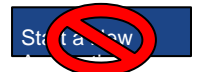

NEXT Page scroll down DO NOT select the button that says

You will see this blue box. Click on the plus Sign next to the admissions application.

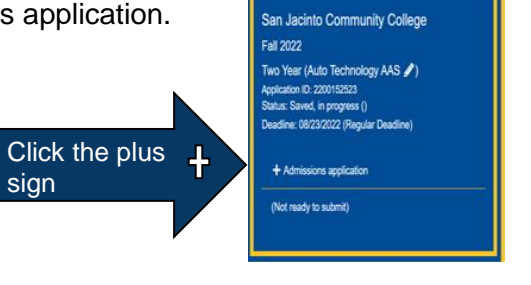

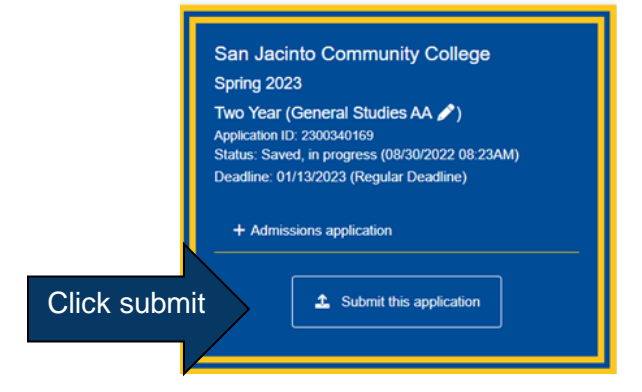

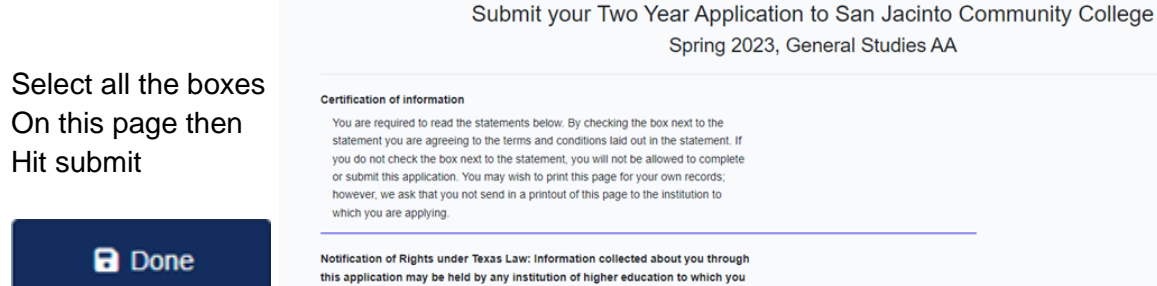

★ ApplyTexas

My Profile

#### statement you are agreeing to the terms and conditions laid out in the statement. If you do not check the box next to the statement, you will not be allowed to complete Notification of Rights under Texas Law: Information collected about you through this application may be held by any institution of higher education to which you apply. Apply Texas complies with the Family Educational Rights and Privacy Act ("FERPA") administered by the U.S. Department of Education. FERPA protects students' personal identifiable information (PII) and prohibits the release of education records without students' permission or consent, except for explicit circumstances in which disclosure is permitted by law. With few exceptions, you are entitled on your request to be informed about the collected information. Under System created by the ApplyTexas Team. Copyright © 2022 ApplyTexas

[+ Logout FAQ Privacy Accessibilit

## Then you will get this page! YAY you completed your first College application!

My Applications Research

Congratulations! You've successfully submitted your application to San Jacinto Community College.

- 2. ApplyTexas will send your application to the school within two business days
- 3. The school will reach out to you once they have received and processed your application with next steps.
- 4. If you have any further questions about this application or if you need to make changes to your application, you must contact the school directly. Contact information is provided below. Please be sure to include your full name. ApplyTexas application ID number and date of birth in any communication regarding this application.

<sup>1.</sup> You'll receive a confirmation email in the next few minutes.